## 6. **DISPOSITIVOS WINDOWS 11**

## 6.1. CONEXIÓN CON WINDOWS 11

Esta conexión de red se realiza activando el WiFi del dispositivo Windows 11 para ello seleccionamos dicho icono para activar la red 🚳 Wifi y se accede a "Administrar Redes Conocidas" haciendo click al icono ">".

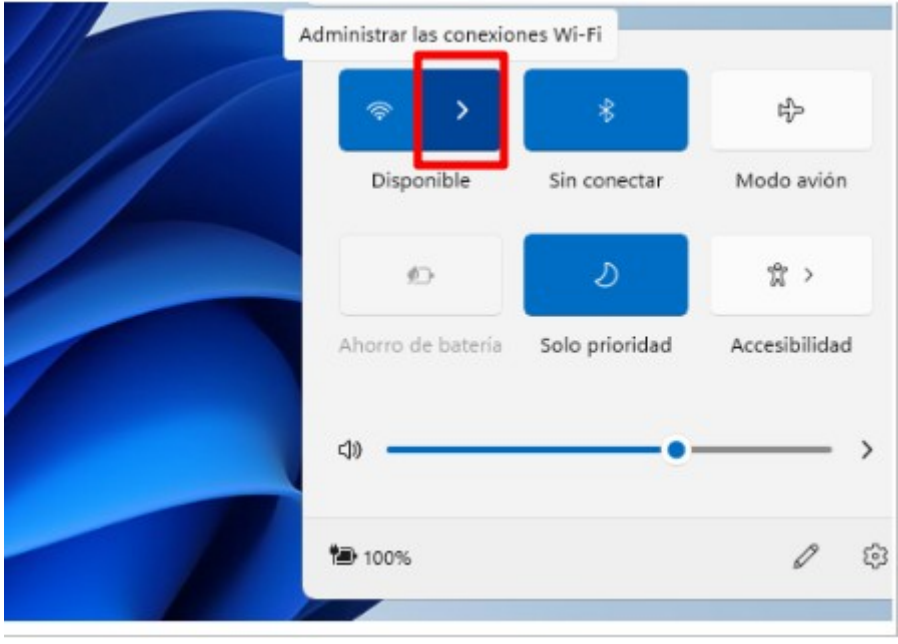

A continuación nos dirigimos a "Más opciones de configuración Wi-Fi"  $\rightarrow$  "Administrar redes conocidas"  $\rightarrow$  "Agregar red".

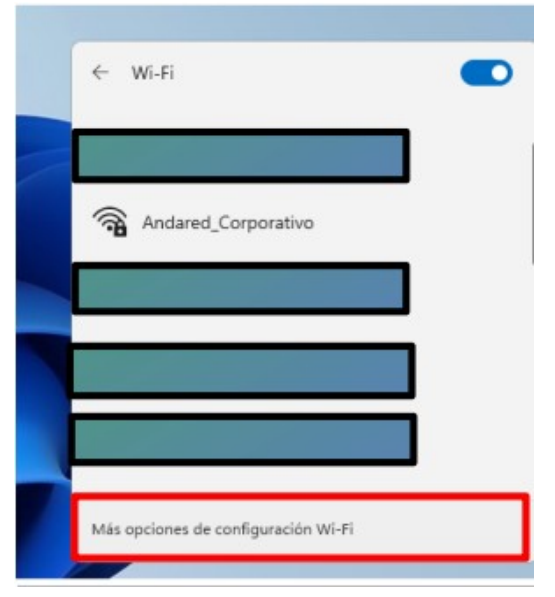

| <u>ب</u>                          | Wi-Fi                                                                                                 | Act               | ivado 🧲                                  |
|-----------------------------------|----------------------------------------------------------------------------------------------------|-------------------|------------------------------------------|
| ( <sup>(21)</sup>                 | Mostrar redes disponibles                                                                             |                   |                                          |
| ≔                                 | Administrar redes conocidas<br>Agregar, quitar y editar redes                                         |                   |                                          |
| 0                                 | Propiedades de hardware<br>Ver y administrar propiedades de adaptador W                               | /i-Fi             |                                          |
| ed.                               | & Internet > Wi-Fi >                                                                                  | Administrar redes | conoc                                    |
| Red<br>edes co                    | & Internet > Wi-Fi ><br>nocidas<br>redes conocidas                                                    | Administrar redes | <b>CONOCI</b><br>iltrar por: <b>Todo</b> |
| Red<br>edes co<br>Buscar<br>Agreg | & Internet > Wi-Fi ><br>nocidas<br>redes conocidas <a href="mailto:peak">peak</a><br>ar una nueva red | Administrar redes | CONOC                                    |

A continuación se configura dicha la red tal y como se muestra a continuación:

| Agregar una nueva red                                                                         |
|-----------------------------------------------------------------------------------------------|
| Nombre de red                                                                                 |
| Andared_Corporativo                                                                           |
| Tipo de seguridad                                                                             |
| AES WPA2-Enterprise                                                                           |
| Método EAP                                                                                    |
| EAP-TTLS                                                                                      |
| Metodo de autenticación<br>Contraseña no cifrada (PAP)                                        |
| Tu identificador privado                                                                      |
| someone@example.com                                                                           |
| Deja esta opción sin cambios para ayudar a proteger tu privacidad.<br>Servidores de confianza |
| + Agregar un nombre de servidor de confianza                                                  |

Una vez añadida la nueva red accederemos desde el icono de Red WiFi "Administrar Redes Conocidas" haciendo click al icono ">".

y se accede a

| ← Wi-Fi                             |  |
|-------------------------------------|--|
|                                     |  |
| Andared_Corporativo                 |  |
|                                     |  |
|                                     |  |
|                                     |  |
| <u> </u>                            |  |
| Más opciones de configuración Wi-Fi |  |

Seleccionamos la red **"Andared\_Corporativo**", aparecerá una ventana para introducir las credenciales del usuario.

| <table-cell-rows> Segi</table-cell-rows> | uridad de Windows      |                       | > |
|------------------------------------------|------------------------|-----------------------|---|
| Iniciar                                  | sesión                 |                       |   |
|                                          |                        |                       |   |
|                                          |                        |                       |   |
|                                          | • • •                  | 0                     |   |
|                                          | Aceptar                | Cancelar              |   |
| 1                                        | сотргованио            | ios requisitos de rea |   |
|                                          |                        | Cancelar              |   |
|                                          | 🛜 dd-wrt               |                       |   |
|                                          | Andared                |                       |   |
|                                          |                        | )                     |   |
|                                          | Más opciones de config | uración Wi-Fi         |   |

Tras introducir las credenciales aparece una ventana de aviso en la cual se hace click a "Conectar".

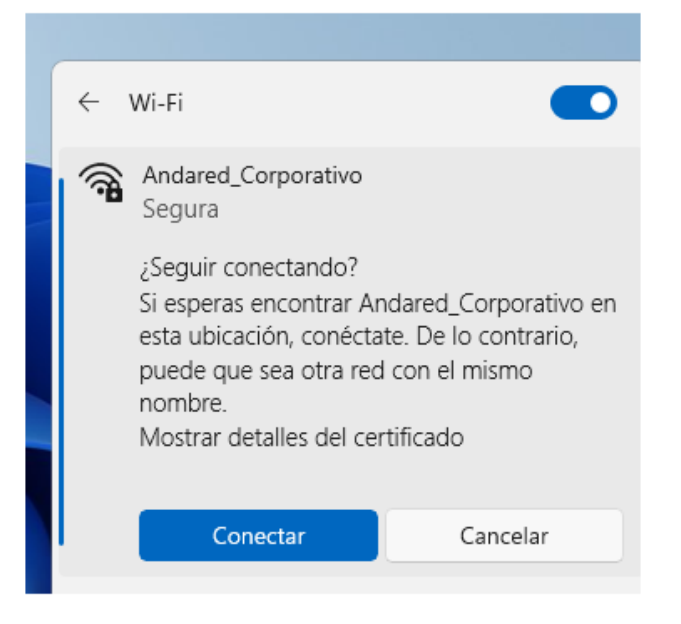

Se validarán las credenciales en el caso que dichas credenciales sean correctas se iniciará sesión en la red. Comprobamos que hay conexión.

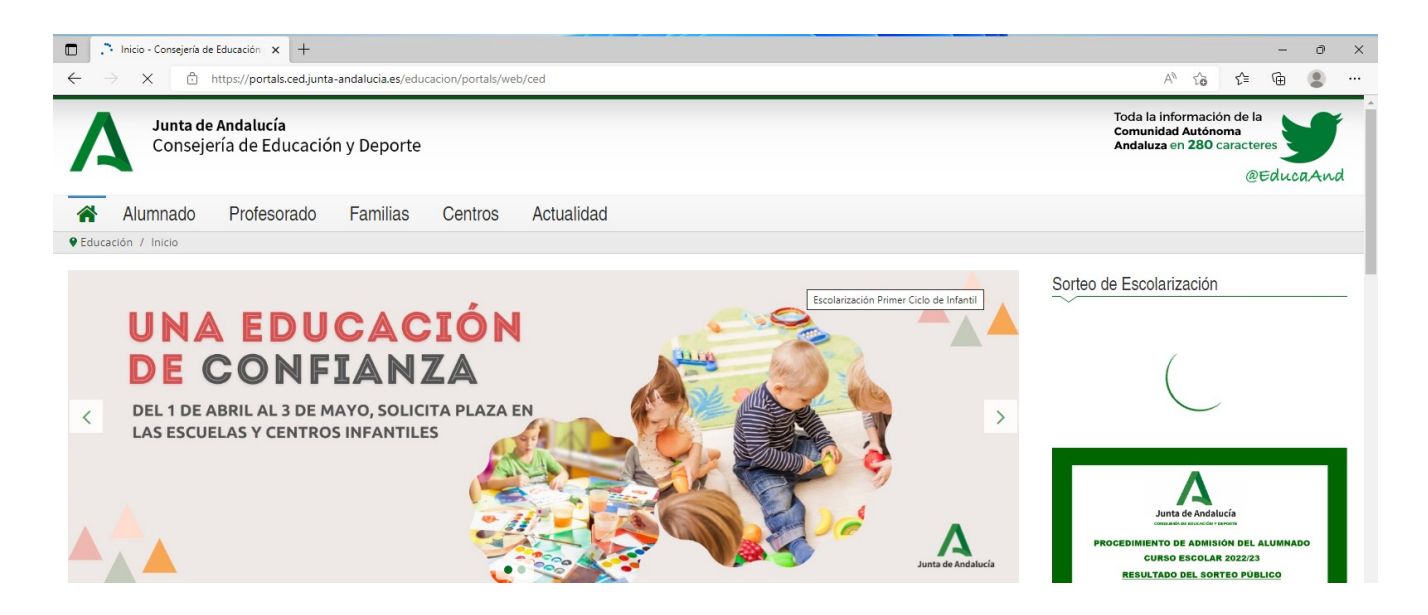

## 6.2. OLVIDAR RED EN DISPOSITIVOS WINDOWS 11

Para olvidar la red en los dispositivos Windows 11 seleccionamos dicho icono <sup>®</sup> para acceder a la red Wifi y se accede a "*Administrar Redes Conocidas*" haciendo click al icono ">".

| A | dministrar las conexio    | nes Wi-Fi      |               |
|---|---------------------------|----------------|---------------|
|   | >                         | *              | ц.            |
|   | Disponible                | Sin conectar   | Modo avión    |
|   | 6                         | ১              | \$            |
|   | Ahorro de batería         | Solo prioridad | Accesibilidad |
|   | <l><li><li></li></li></l> | •              |               |
|   | *=                        |                | 19 63         |

A continuación se despliega una pequeña ventana en la cual aparecen las redes WiFi disponible, sobre la red **Andared\_Corporativo** haciendo clic derecho sobre ella aparecerá tres opciones y se selecciona "Dejar de recordar" para olvidar la red y evitar que se conecte de nuevo.

| Andar | red_Corporativo   | (           |
|-------|-------------------|-------------|
| conc  | Desconectar       |             |
|       | Propiedades       | Desconectar |
|       | Dejar de recordar |             |
|       |                   |             |
|       |                   |             |
|       |                   |             |
|       |                   |             |
| _     |                   |             |
| _     |                   |             |
| _     |                   |             |
|       |                   |             |

| ← Wi-Fi                             |  |
|-------------------------------------|--|
|                                     |  |
| Andared_Corporativo                 |  |
|                                     |  |
|                                     |  |
|                                     |  |
|                                     |  |
| Más opciones de configuración Wi-Fi |  |